# INSTRUCTIVO DE PARTICIPACIÓN

# Junta de Accionistas

DCV: REGISTROS EVOTING

# ENROLAMIENTO

ción. Clasificación: Confidencial externo

<u>...</u>

Ŵ

## **GESTIÓN DE PODERES**

Los accionistas que opten por asistir por medio de representantes o apoderados deberán gestionar sus poderes con anticipación mediante uno de los dos mecanismos dispuestos a continuación:

 1.- en el sitio de la junta de accionistas http://juntabesalco.dcvregistros.cl ingresar en "GESTIONA TU PODER".

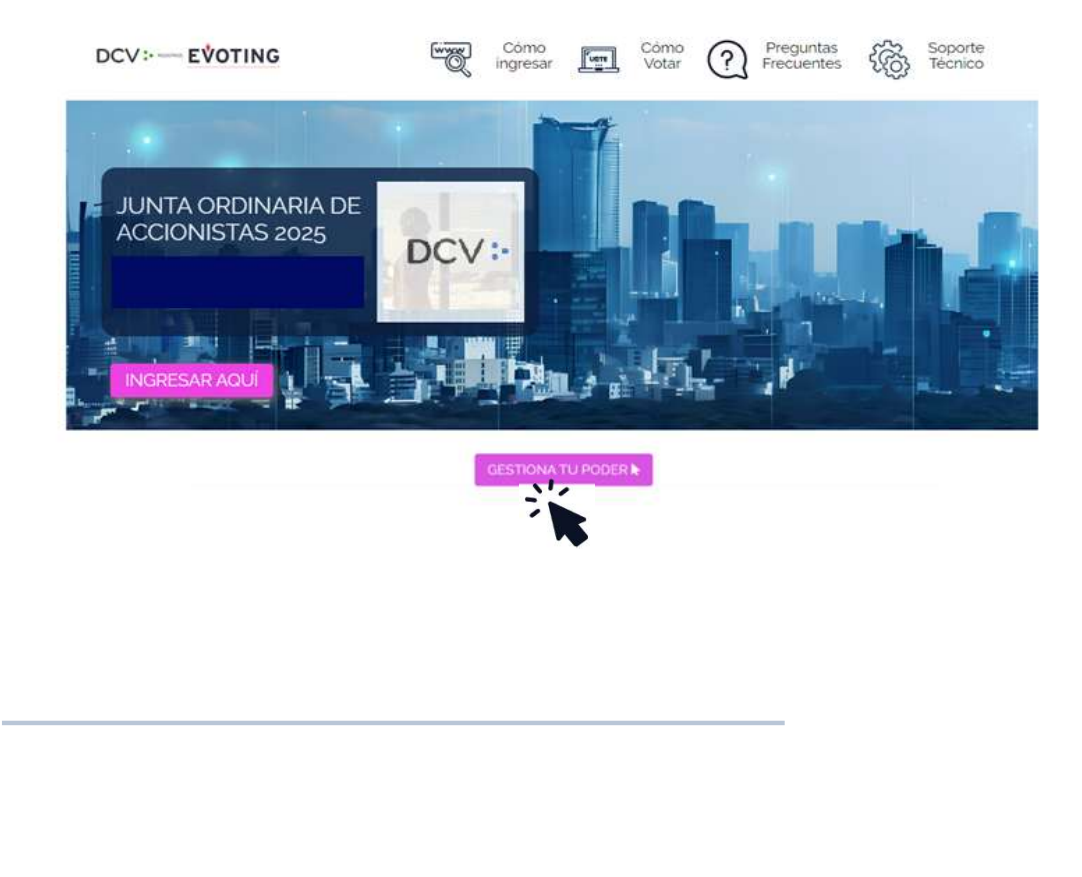

Documento Controlado, prohibida su reproducción parcial o total sin autorización. Clasificación: Confidencial externo

## **GESTIÓN DE PODERES**

**2.-** Enviar un correo electrónico a la casilla <u>registrojuntas@dcv.cl</u>, incluyendo:

- 1.- Cédula de identidad del o los representantes legales de la empresa.
- 2. Carta poder
- 3. Ficha de Enrolamiento
- 4. Escritura de poderes vigentes
- 5. Cédula de identidad del asistente a la Junta

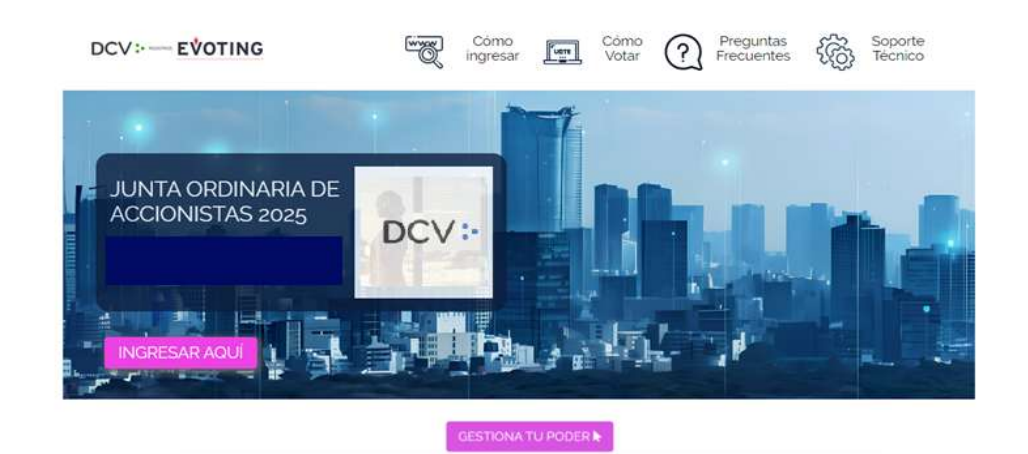

Documento Controlado, prohibida su reproducción parcial o total sin autorización. Clasificación: Confidencial externo

# ACCESO PLATAFORMA

ción. Clasificación: Confidencial externo

#### ACCESO A LA PLATAFORMA

Para entrar a la Junta, ingrese a la página específicamente diseñada para su junta desde su computador, celular u otro dispositivo conectado a internet.

Haga clic en el botón "**Ingresar** aquí".

Prefiera el uso de Google Chrome 孯

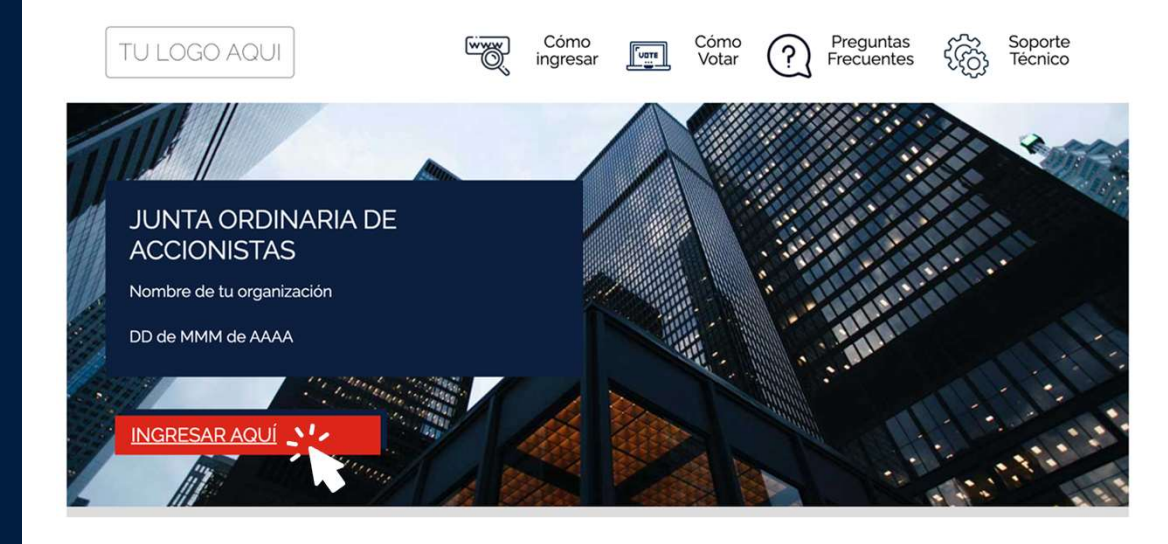

## VALIDE SU IDENTIDAD

Presione **"VERIFICA TU IDENTIDAD"** y podrá validarla a través de **dos mecanismos**:

- 1. Clave única
- 2. Desafío de preguntas personales

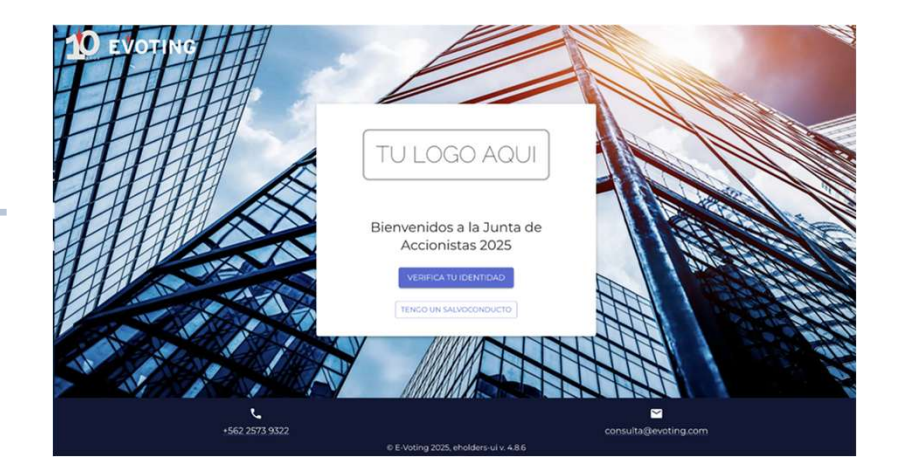

# eidentyz

| Dis | spone | de las siguier | ites alte | rnativa | s de autentificad              | ción |
|-----|-------|----------------|-----------|---------|--------------------------------|------|
| →   | 6     | Clave Única    |           | ?       | RUT + N° serial<br>+ preguntas | •    |
|     |       |                | Cance     | lar     |                                |      |
|     |       |                |           |         |                                |      |

n parcial o total sin autorización. Clasificación: Confidencial externo

## VALIDE SU IDENTIDAD

#### **CLAVE ÚNICA**

Si desea ingresar utilizando su clave única, haga clic en el botón "**Clave Única**".

El sistema lo llevará al sitio de Clave Única para validar su identidad:

- 1. Debe ingresar su RUT.
- 2. Ingresar Clave Única
- 3. Aceptar los términos y condiciones.
- 4. Al terminar, debe hacer clic en "**Verificar**".

## eidentyz

#### Dispone de las siguientes alternativas de autentificación

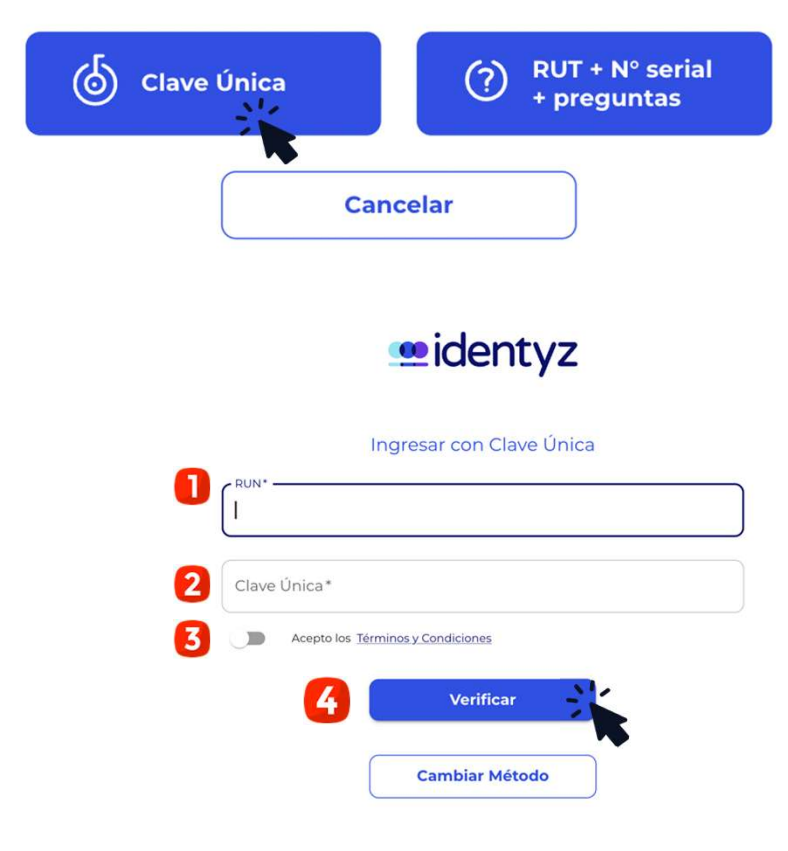

#### VALIDE SU IDENTIDAD

#### **RUT + PREGUNTAS**

Π

- 1. Ingrese su rut y número de documento. Haga clic en el botón "Verificar".
- 1. Responda correctamente las cuatro (4) preguntas personales y haga clic en "Verificar".

Si falla 1 vez, puede responder otras cuatro preguntas.

Si falla 2 veces, contáctese con la Mesa de Ayuda para recibir asistencia.

#### eidentyz 2 RUN\* Número de Documento' Verificar Cambiar Método REPÚBLICA DE CHILE CÉDULA DE \* FREDEZ MARCELA CHILENA UMERO DOCUMEN 21 FEB 19 100000001 SEP 2 FECHA DE VENCIP 0 AGO 2023 RUN 12.749.625-K -0-Cambiar Método

n parcial o total sin autorización. Clasificación: Confidencial externo

#### eidentyz

| ¿Está o estuvo su domicilio en alguna de las siguientes direcciones? |
|----------------------------------------------------------------------|
| O 9 DE JULIO 5797 DEPTO 34 B /34                                     |
| O AHUMADA 11 505                                                     |
| O RECOLETA 909                                                       |
| O NINGUNA DE LAS ANTERIORES                                          |
| ¿Cuál es la fecha de cumpleaños de su padre?                         |
| 0 07-03                                                              |
| 0 17-08                                                              |
| O 12-03                                                              |
| O NINGUNA DE LAS ANTERIORES                                          |
| ¿Cuál es el apellido materno de su madre?                            |
| O ROJAS                                                              |
| O PARRA                                                              |
| O VIDAL                                                              |
| O NINGUNA DE LAS ANTERIORES                                          |
| ¿Cuál es el nombre de uno de sus abuelos paterno?                    |
| O ROSA DE LAS NIEVES                                                 |
| O PRISCILA ANDREA                                                    |
| O ANGELICA MARIA                                                     |
| O NINGUNA DE LAS ANTERIORES                                          |
| Verificar                                                            |
|                                                                      |

# PLATAFORMA

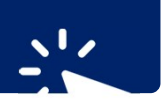

#### **PLATAFORMA**

La plataforma contará con dos componentes principales: videoconferencia y votaciones.

- Si se encuentra desde un computador, verá ambos componentes integrados en una sola plataforma (videoconferencia integrada con la web de votación).
- En caso de estar desde un dispositivo móvil o tablet, convivirán dos aplicaciones:
  - ◆ Una web de votaciones (Google Chrome, por ejemplo).
  - ◆ Una videoconferencia en Zoom.

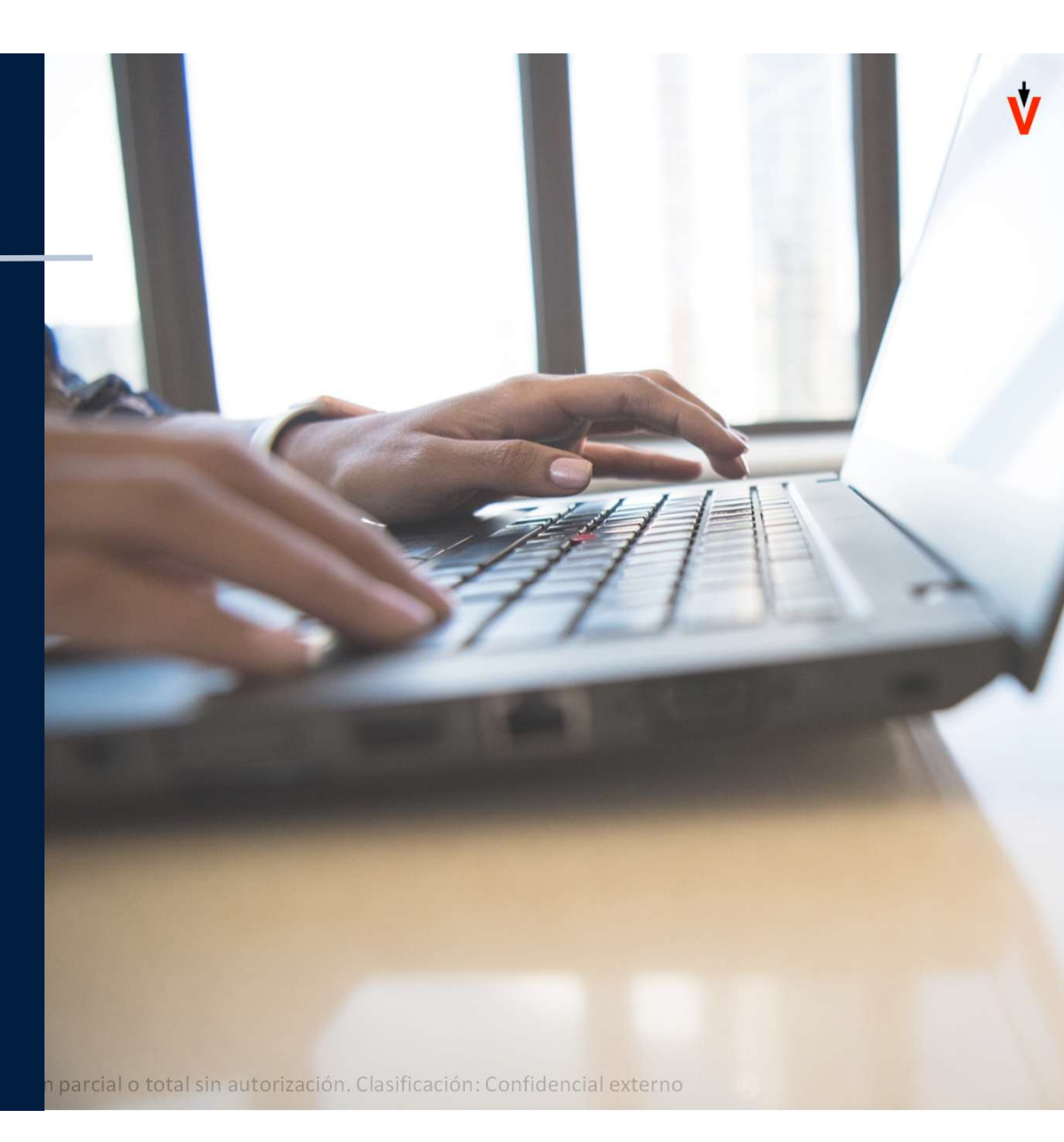

## PLATAFORMA

# Cuando ingrese a la plataforma, encontrará:

- 1. Datos de la Junta
- 2. Porcentaje de asistencia (despliega detalle)
- 3. Sus datos (nombre, RUT y total de acciones representadas)
- 4. Desplegará sus representaciones
- 5. Videoconferencia
- 6. Las materias que se someterán a votación

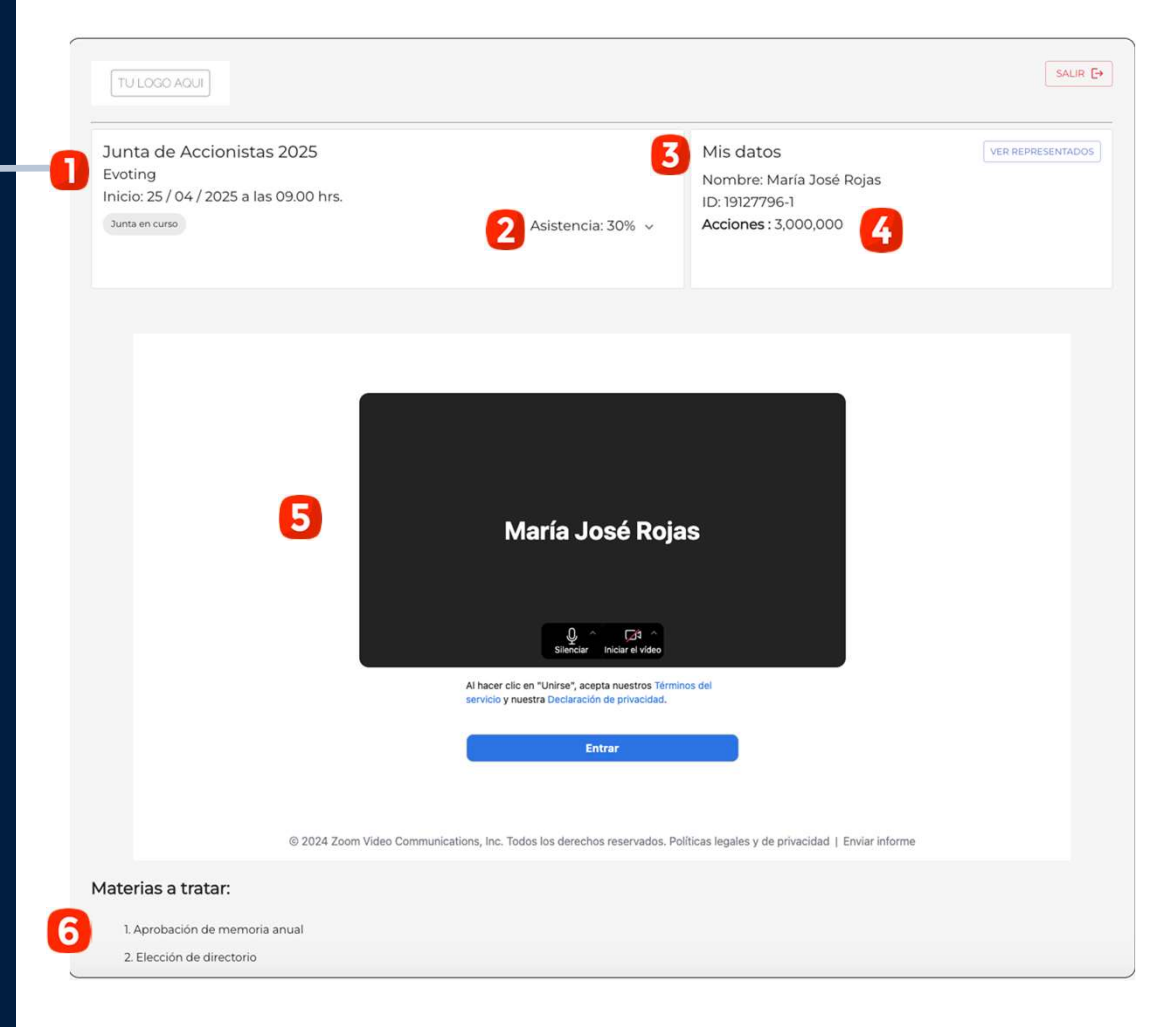

# VIDEOCONFERENCIA desde computador

11

## VIDEOCONFERENCIA

#### DESDE COMPUTADOR

Valide sus permisos de audio y video:

- 1. Dando clic al candado que se encuentra en la parte superior.
- 2. Activando los permisos de la cámara y micrófono.

Si tuvo que activarlos, debe **refrescar la página**.

Una vez refrescada, haga clic en el botón "**Entrar**" o "**Join**".

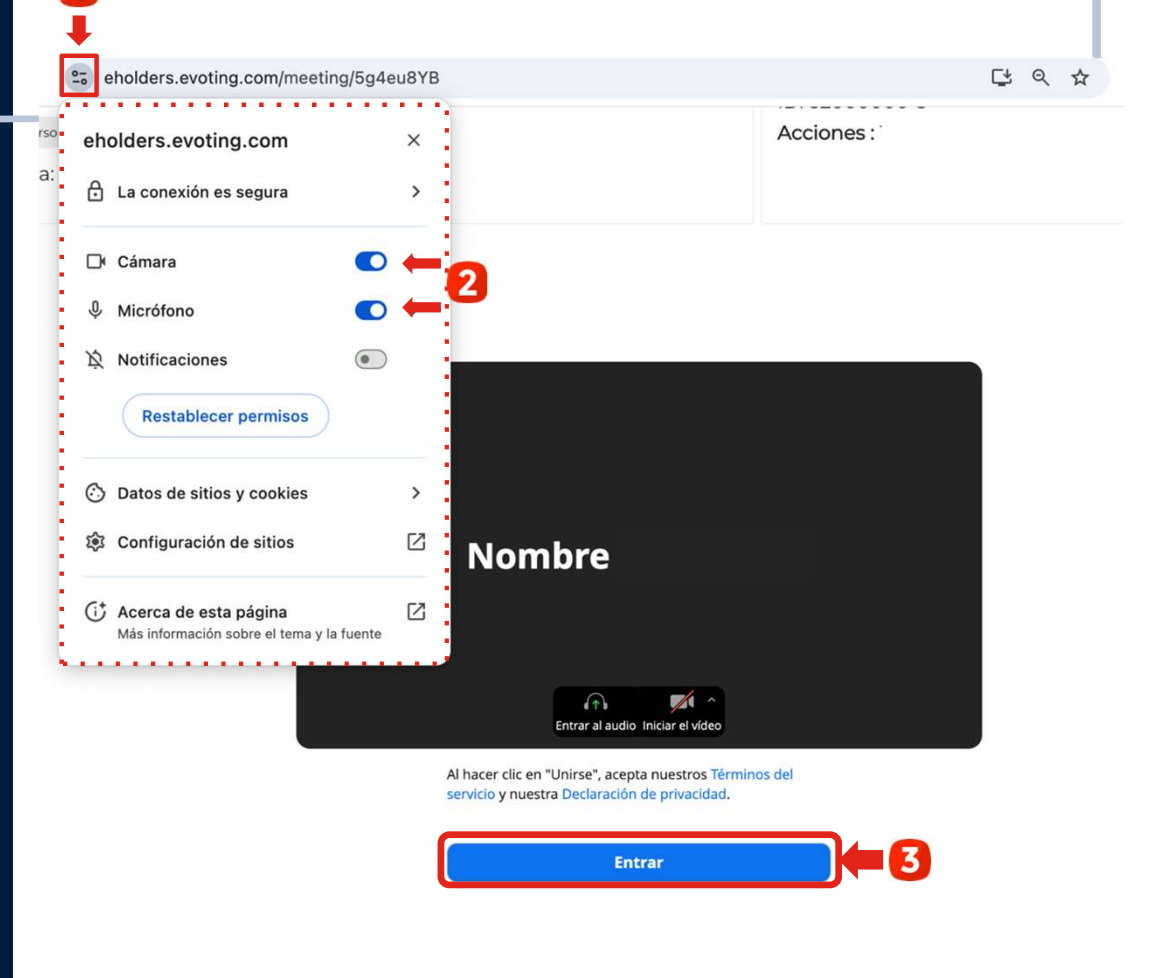

## VIDEOCONFERENCIA

#### DESDE COMPUTADOR

Cuando se incorpore a la videoconferencia, aparecerá un botón que dice "**Entrar al audio por computadora**".

Debe hacer clic en él para habilitar el audio.

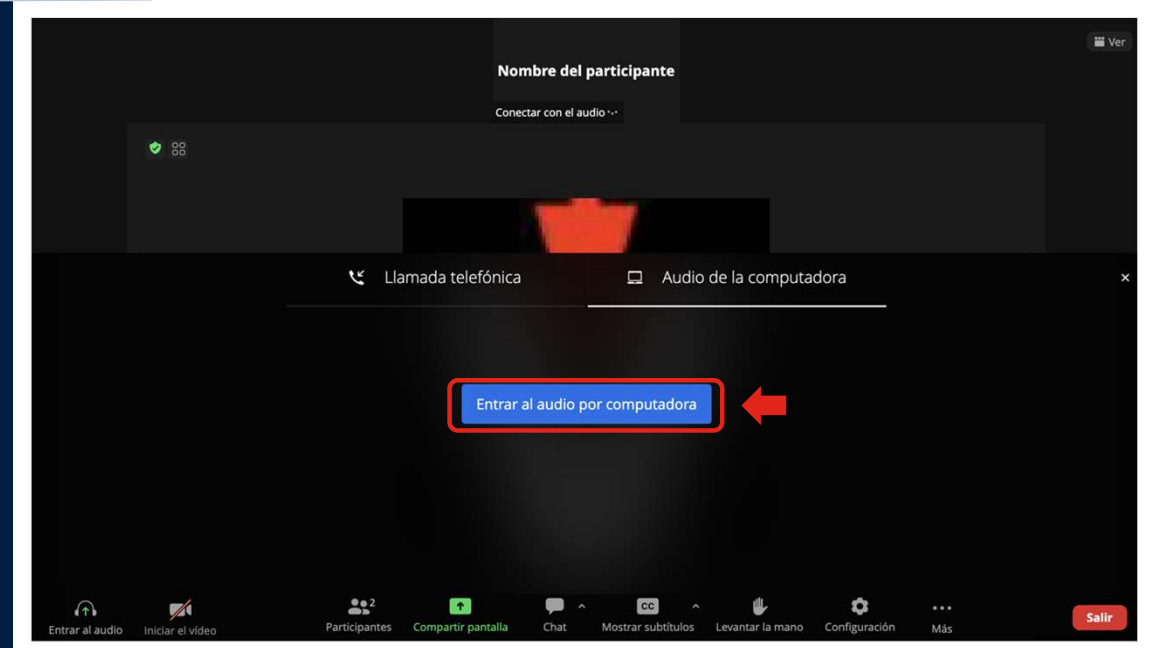

### **PEDIR LA PALABRA**

#### DESDE COMPUTADOR

En la barra inferior de la videoconferencia, se encuentra el botón "**Levantar la mano**".

Una vez que llegue su turno, se le pedirá abrir su micrófono.

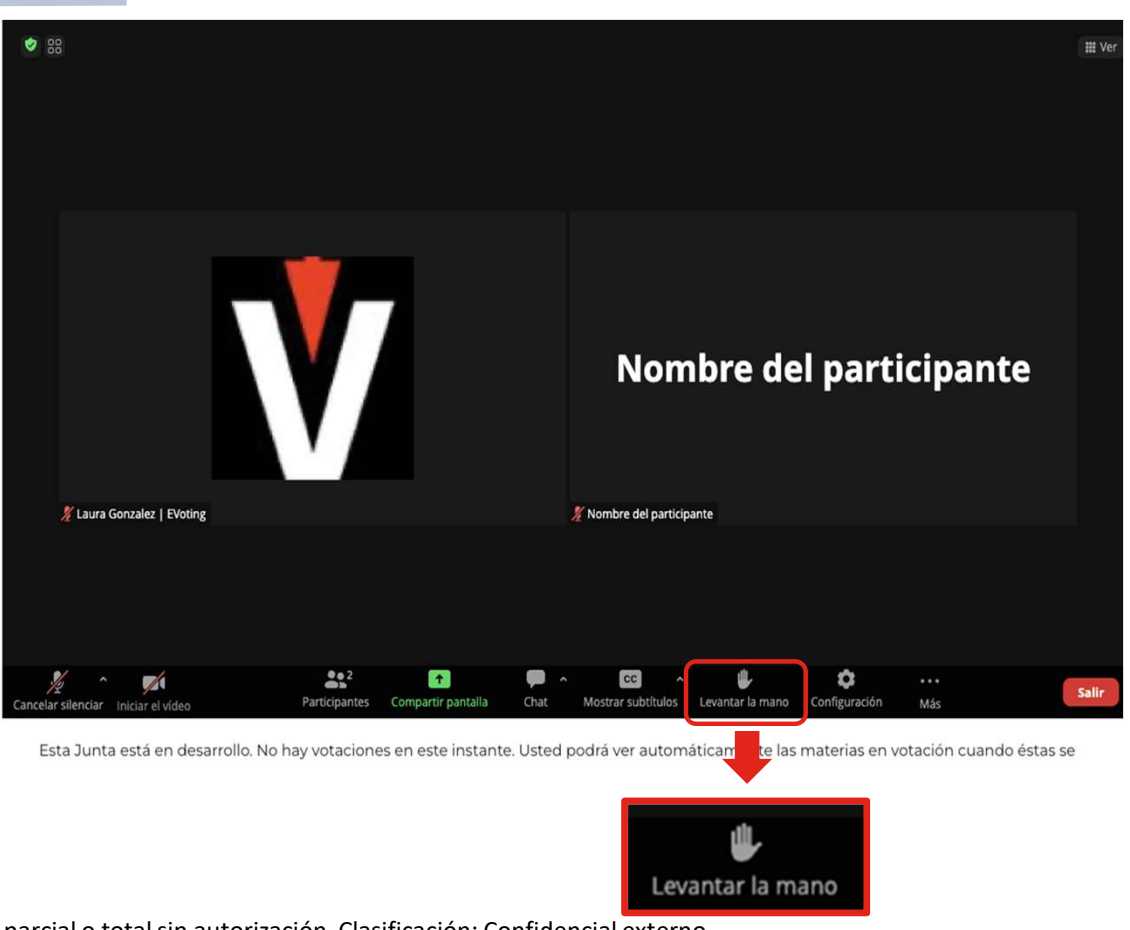

n parcial o total sin autorización. Clasificación: Confidencial externo

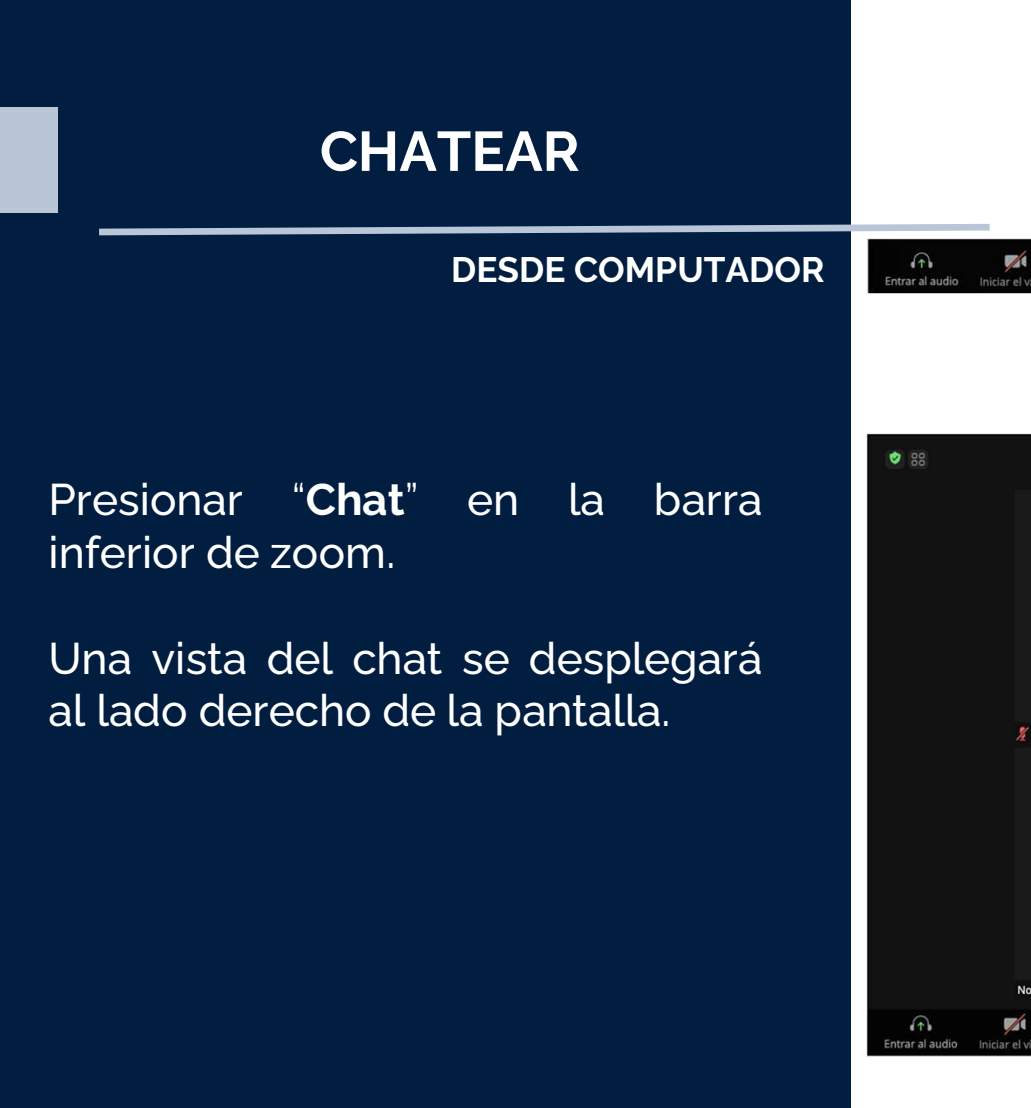

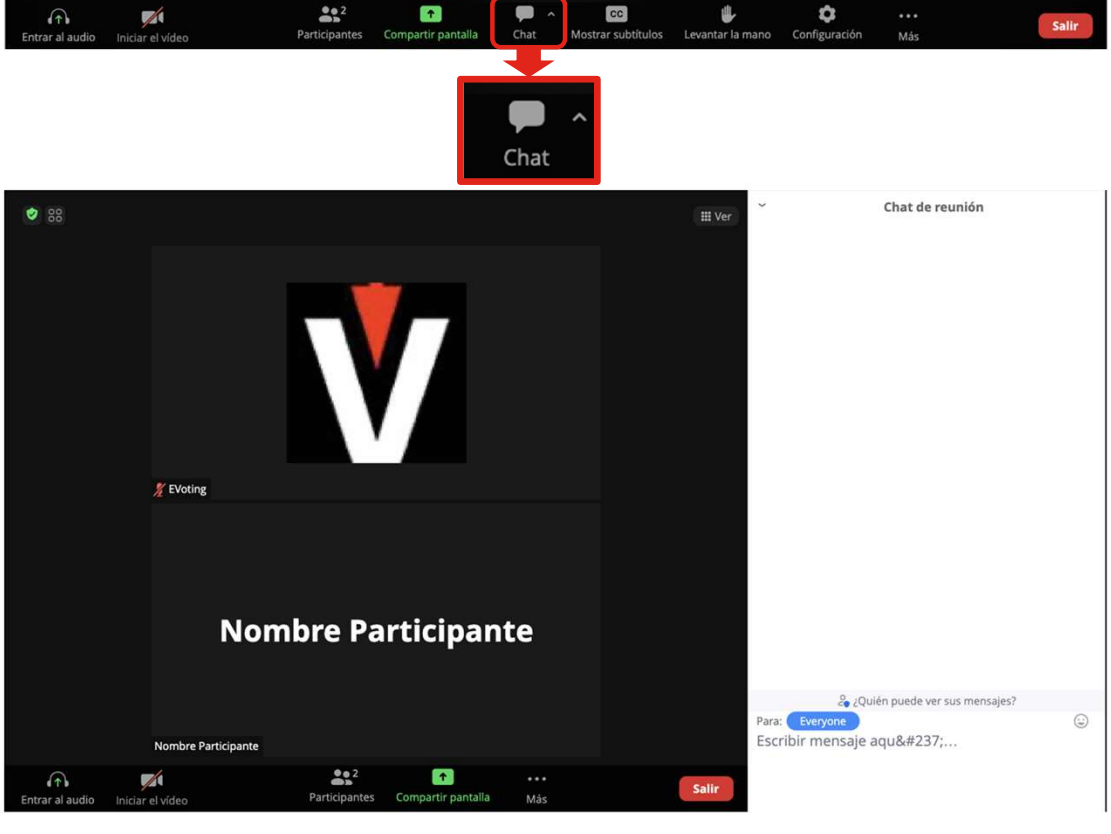

n parcial o total sin autorización. Clasificación: Confidencial externo

# VIDEOCONFERENCIA desde dispositivo móvil

### VIDEOCONFERENCIA

DESDE DISPOSITIVO MÓVIL

Para ingresar, debe hacer clic en el botón "Entrar a la videoconferencia".

La aplicación Zoom se abrirá automáticamente.

En caso de **no tener la aplicación**, debe descargarla. En caso de tener una **versión antigua**, debe actualizarla.

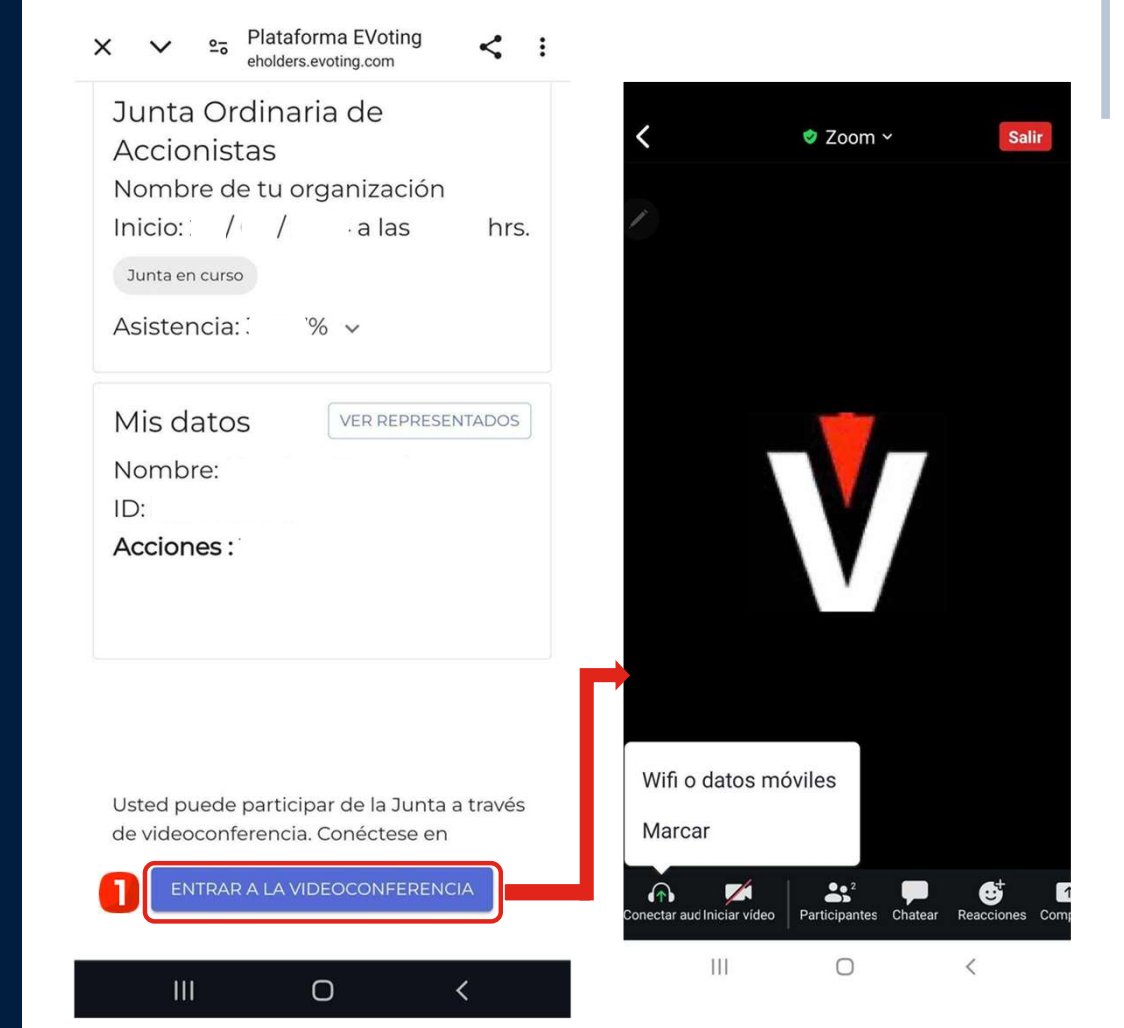

n parcial o total sin autorización. Clasificación: Confidencial externo

ý

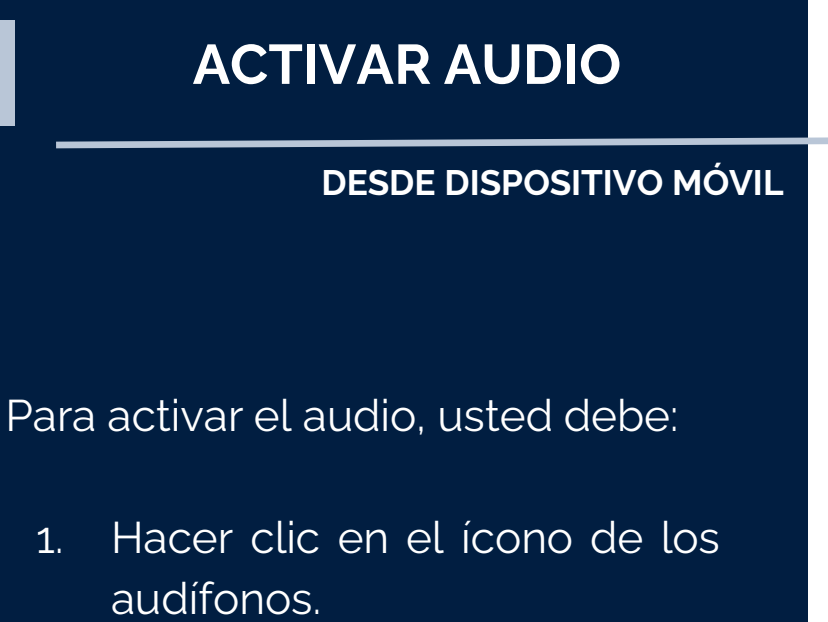

 Seleccionar "Wifi o datos móviles" o "Llamar a través del audio del dispositivo".

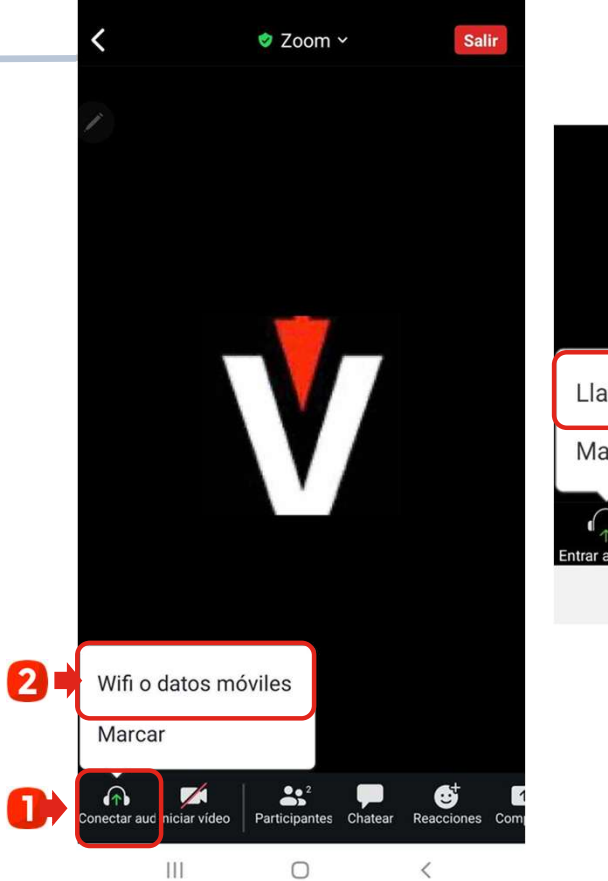

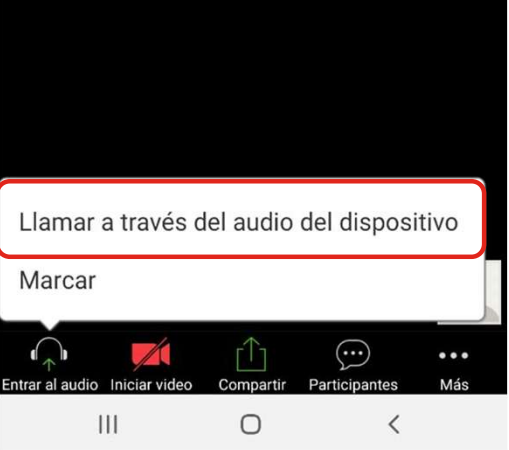

### **PEDIR LA PALABRA**

#### DESDE DISPOSITIVO MÓVIL

#### Para pedir la palabra, usted debe:

- 1. Presionar "Más".
- 2. Se desplegarán varias opciones, debe buscar la que indica "**Levantar la mano**".

Posteriormente, el moderador le indicará el momento para activar su micrófono.

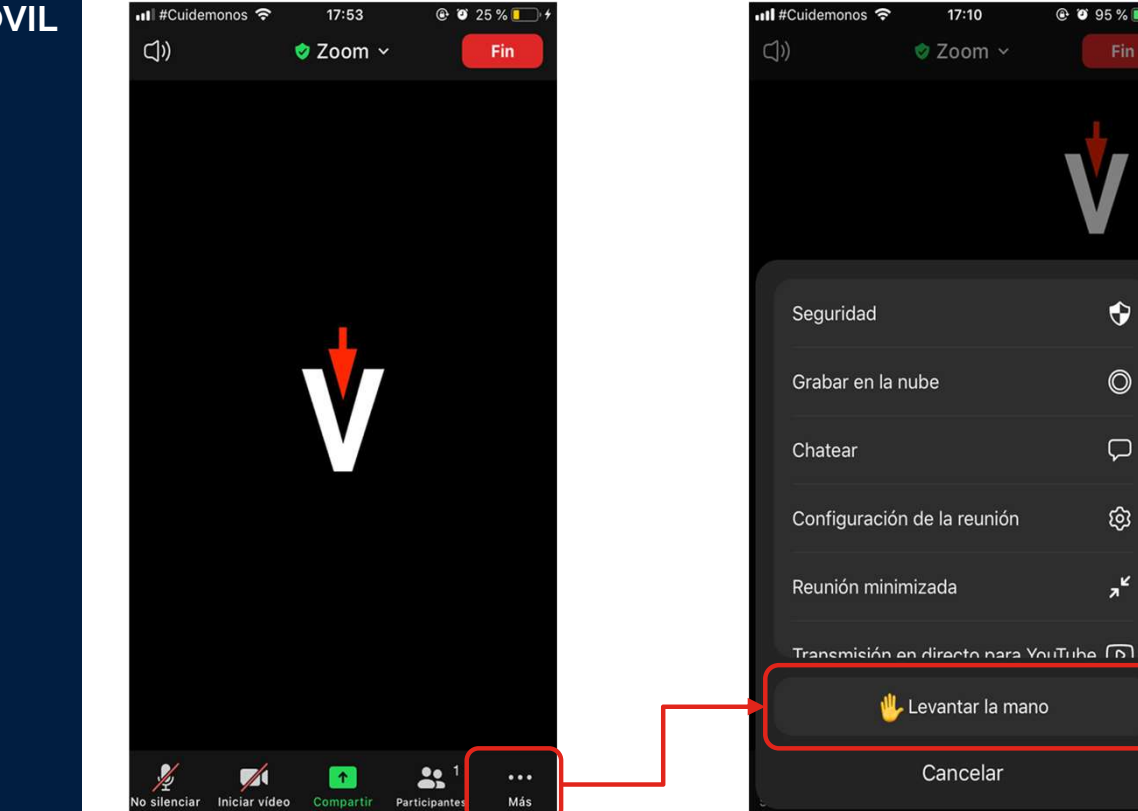

#### CIERRE DE PUERTAS

En caso de que el presidente de la junta indique el cierre de puertas, esto **no permitirá** nuevos ingresos.

Los participantes que ingresaron antes del cierre y tengan problemas de conexión, podrán volver a ingresar. Junta Ordinaria de Accionistas Nombre de tu organización

Inicio: / / a las

hrs.

Puerta cerrada, no se permiten nuevos accesos Junta en curso

Asistencia: % 🗸

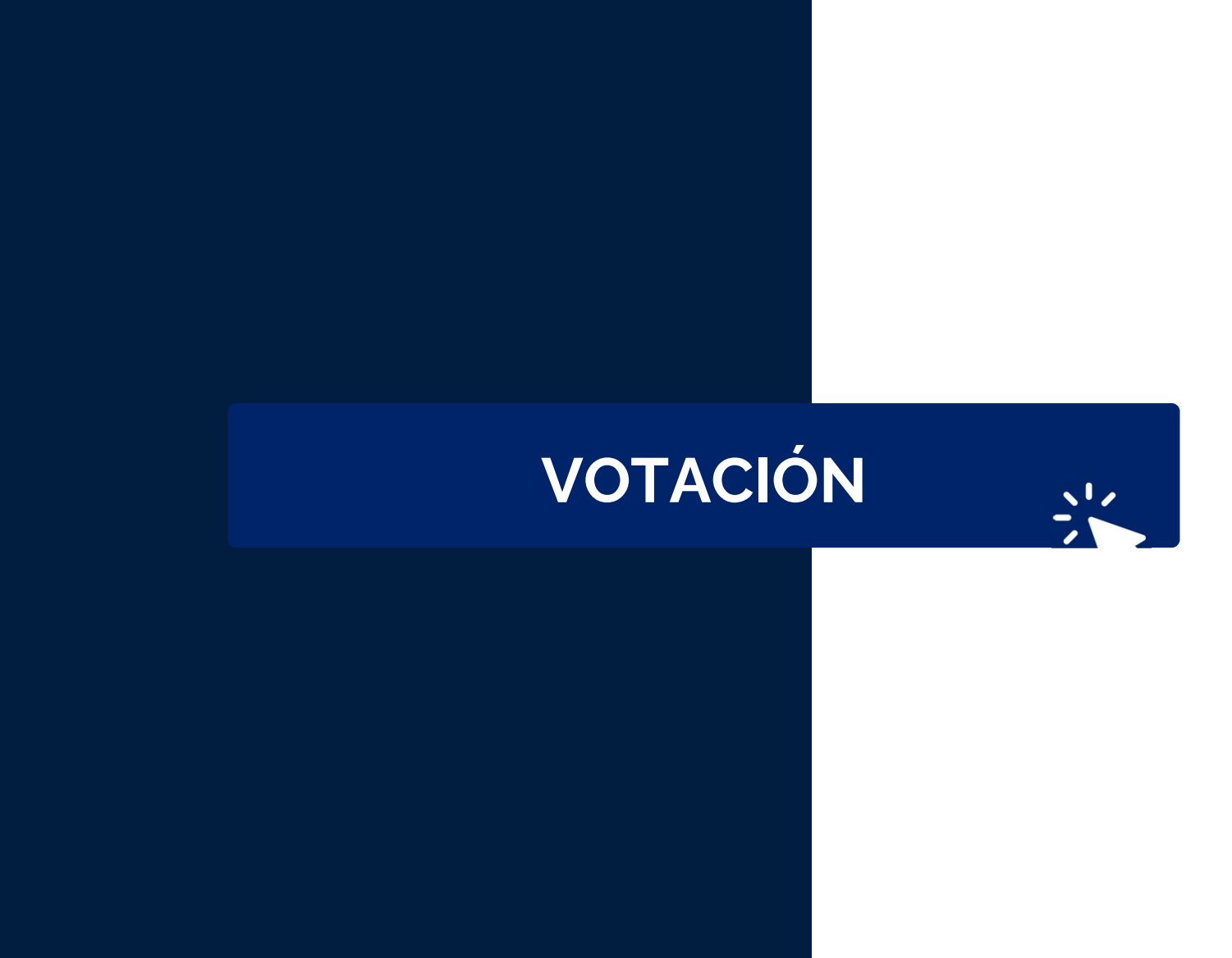

## **VOTACIÓN ACTIVA**

#### DESDE COMPUTADOR

# Una vez que se active una votación, podrá:

- 1. Verla en la parte inferior de la videoconferencia
- Dar clic en el botón rojo, lo redireccionará directamente a donde se encuentra la votación.

Cuando concluya con la votación, podrá volver a la parte superior para ver la videoconferencia nuevamente.

| Votación pendiente probación de memoria anual | Aprobación de memoria anual     |         |  |  |
|-----------------------------------------------|---------------------------------|---------|--|--|
| A duin no abre                                | Votación en curso               |         |  |  |
| Elección de directorio                        | Participación Total: (0,00 %) 0 | 8 04.27 |  |  |
|                                               | Elija una opción de su preferen | cia     |  |  |
|                                               | O Apruebo                       |         |  |  |
|                                               | O Rechazo                       |         |  |  |
|                                               | () Abstención                   |         |  |  |
|                                               | VOTAR                           |         |  |  |
|                                               |                                 |         |  |  |

## VOTACIÓN ACTIVA

#### DESDE DISPOSITIVO MÓVIL

Una vez que se active una votación puede elegir **una de las dos** opciones:

- Volver a la plataforma web donde ingresó para visualizar la votación.
- Dar clic al link que se enviará en el chat de la videoconferencia.

Durante el proceso **no debe cerrar** la aplicación Zoom, debe mantener **ambas aplicaciones activas**.

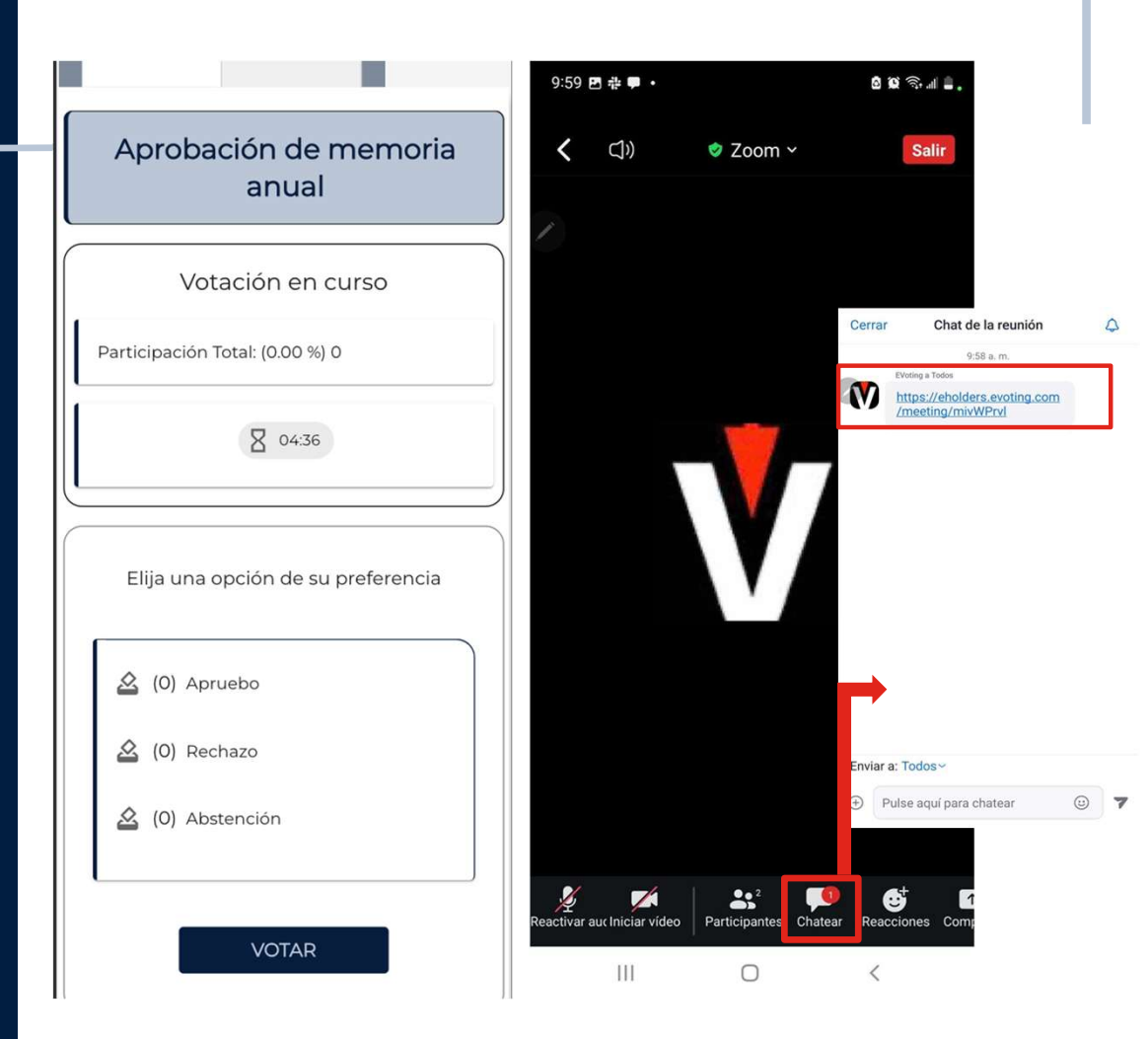

n parcial o total sin autorización. Clasificación: Confidencial externo

# Un voto, una representación

Si tiene un solo accionista representado:

- 1. Debe **seleccionar** su preferencia.
- 2. Presionar el botón "VOTAR".
- 3. Depositar su voto (última instancia para cambiar su opción).

| Votación pendiente     | Aprobación de memori            | ia anual                       |                      |
|------------------------|---------------------------------|--------------------------------|----------------------|
|                        | Votación en curso               |                                |                      |
| Elección de directorio | Participación Total: (0,00 %) 0 | ₿ 0438                         |                      |
|                        | Elija una opción de su prefer   | Confirme sus respuestas p      | ara depositar su vot |
|                        |                                 | Representado                   | Opción               |
|                        |                                 | Nombre Accionista (88888888-8) | Apruebo              |
|                        | O Rechazo                       |                                |                      |
|                        | () Abstencion                   | v                              | OLVER DEPOSITAR VO   |

Documento Controlado, prohibida su reproducción parcial o total sin autorización. Clasificación: Confidencial externo

## Más de una representación

Si tiene más de un accionista representado:

- 1. Debe seleccionar una de las opciones
- 2. Indicar qué representados votan esa opción.
- 3. Hacer clic en "LISTO".
- 4. Seleccionar la opción siguiente, y repetir los pasos.

| Aprobación de mer                                  | noria anual | Ha seleccionado 0 de 3 representados disponible                                 |
|----------------------------------------------------|-------------|---------------------------------------------------------------------------------|
| Votación en c                                      | urso        | Nombre Accionista                                                               |
| Participación Total: (0.00 %) 0                    | X 00:49     | Nombre Accionista                                                               |
|                                                    |             | Nombre accionista                                                               |
| <ul> <li>(0) Aprue</li> <li>(0) Rechazo</li> </ul> |             | Indique quienes votan la opción: Rech                                           |
| 🖄 (0) Abstención                                   |             | TODOS         NINCUNO           Ha seleccionado 0 de 1 representados disponible |
| VOTAR                                              |             | Nombre accionista                                                               |

#### Más de una Una vez marcadas sus preferencias, debe: Validar las opciones marcadas y presionar el botón 5. representación "VOTAR". Depositar su voto (última instancia para cambiar su 6. onción) Materias a tratar: Confirme sus respuestas para depositar su voto Aprobación de memoria anual A Votación pendiente Aprobación de memoria anual Representado Opción Votación en curso Aún no abre Participación Total: (0,00 %) 0 Nombre Accionista (88888888-8) Apruebo Nombre Accionista (12360207-2) Apruebo Elija una opción de su preferencia Nombre accionista (18860087-5) Rechazo 🙆 (2) Apruebo 🙆 (1) Rechazo **DEPOSITAR VOTO** A (0) Abstención VOLVER 5 VOTAR ۲. $\sim$ +562 2573 9322 consulta@evoting.com © E-Voting 2025, eholders-ui v. 4.8.6 promote su reproducción parciar o tota sin autorización. Ciasmeación: Confidencial externo

## **RECEPCIÓN DEL VOTO**

- Una vez depositado su voto, usted verá un mensaje que confirma su votación.
- Cuando el presidente dé por terminada la votación o el tiempo se acabe, se podrán ver los resultados obtenidos.

| Votación en curso                                                                                                   |                                          |
|----------------------------------------------------------------------------------------------------|------------------------------------------|
| Participación Total: (100.00 %) 3,000,000                                                                           | ☑ 03:22                                  |
| us preferencias han sido recepcionadas. Estamos a la espera de los votos restantes y/c<br>esumen de su votación es: | o del término del tiempo de votación. El |
| Representado                                                                                                    | Opción                                   |
| Nombre Accionista (88888888-8)                                                                                      | Apruebo                                  |
| Nombre Accionista (12360207-2)                                                                                      | Apruebo                                  |

Votación finalizada, a continuación puede revisar los resultados

| TOTAL      | VOTOS TOTALES POR OPCION | % SEGÚN<br>ASISTENTES |
|------------|--------------------------|-----------------------|
| Apruebo    | 2,000,000                | 66.67 %               |
| Rechazo    | 1,000,000                | 33.33 %               |
| Abstención | 0                        | 0.00 %                |
| Blancos    | 0                        | 0.00 %                |
| Sin Votar  | 0                        | 0.00 %                |
| Suma       | 3,000,000                | 100.00 %              |

n parcial o total sin autorización. Clasificación: Confidencial externo

## Con distribución

- 1. Debe **indicar** el número o porcentaje de las acciones, según preferencia.
- 2. Validar la distribución y presionar el botón "**VOTAR**".
- 3. Depositar su voto (última instancia para cambiar su opción).

| obación de memoria anual                                                   | Elect                                                                                    | ción de directorio                  |                         | Confirme sus respuestas para o | Confirme sus respuestas para depositar su vo |  |
|----------------------------------------------------------------------------|------------------------------------------------------------------------------------------|-------------------------------------|-------------------------|--------------------------------|----------------------------------------------|--|
| S Votación pendiente                                                       | Votación en curso Participación Total: (0,00 %) 0                                        |                                     |                         | Resumen                        |                                              |  |
| lección de directorio                                                      |                                                                                          |                                     |                         |                                |                                              |  |
|                                                                            |                                                                                          | 2 an a 24 a                         |                         |                                | Accione                                      |  |
| Asigne el número de acciones según su<br>consideradas como voto en blanco. | Asigne el número de acciones según su preferencia a<br>consideradas como voto en blanco. | cada opción. Aquellas acciones que  | no sean asignadas serán | Felipe Lorca                   | 1.350.000                                    |  |
|                                                                            | 0                                                                                        | (Disponibles: 0)                    |                         | David Gonzalez                 | 1.050.000                                    |  |
|                                                                            | <b>•</b>                                                                                 | Acciones %                          |                         | Nicole Molina                  | 300.000                                      |  |
|                                                                            | Felipe Lorca                                                                             | Quiero detallar por<br>representado |                         | Nelson Marambio                | 300.000                                      |  |
|                                                                            | David Conzale                                                                            | Acciones %<br>1.050.000 35          | <b>4</b>                | Blancos                        | (                                            |  |
|                                                                            | David Conzale                                                                            | Quiero detallar por<br>representado |                         |                                | -                                            |  |
|                                                                            | Nicole Molina                                                                            | Acciones % 10                       | <b>+</b>                | VOLVER                         | DEPOSITAR VOTO                               |  |
|                                                                            |                                                                                          | Quiero detallar por<br>representado |                         |                                |                                              |  |
|                                                                            | Nelson Maram                                                                             | bio Quiero detallar por             | •                       | Detalle por representado       | ~                                            |  |
|                                                                            |                                                                                          | representado                        |                         |                                |                                              |  |

- 11

La combinación de experiencia en administración de registros de accionistas de DCV Registros y la tecnología y experiencia de votación electrónica segura, eficiente y simple de EVoting crea una solución integral.

La evolución natural de las juntas de accionistas

areacomercialemisores@dcv.cl

G